## Importation des messages d'une autre messagerie

Vous souhaitez conserver vos mails ? Importer vos messages grâce aux outil Gmail.

- 1. Sur votre ordinateur, connectez-vous au compte Gmail vers lequel vous souhaitez importer des messages.
- 2. En haut à droite, cliquez sur Paramètres 🍄 > Paramètres.
- 3. Cliquez sur l'onglet Comptes.
- 4. Dans la section "Importation du courrier et des contacts", cliquez sur « Importer le courrier et les contacts »

Pour les comptes lafafoot.fr :

| м   | Messagerie LGEF - Google Chrome 🛛 🗕 💌                                            |
|-----|----------------------------------------------------------------------------------|
| Ê   | https://mail.google.com/mail/u/0/?ui=2&ik=6ff4e566ab&jsver=NaKCqKvRfac.fr.&cbl=g |
| Éta | pe 1 : connectez-vous à votre autre compte de messagerie                         |
|     |                                                                                  |
| À   | partir de quel compte voulez-vous procéder à l'importation ?                     |
| n   | om.prenom@lafafoot.fr                                                            |
| E   | kemple : nom@exemple.com                                                         |
|     | Continuer                                                                        |

1. Saisissez l'adresse e-mail de votre compte lafafoot.fr, puis cliquez sur « Continuer »

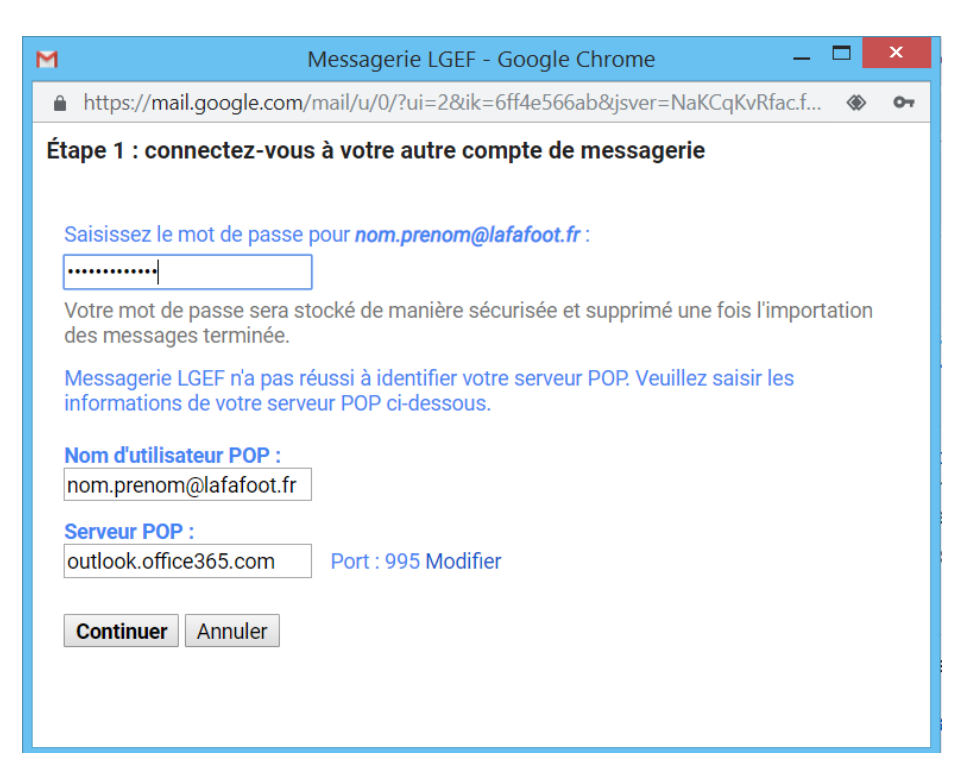

2. Saisissez votre mot de passe.

- 3. Saisissez le nom d'utilisateur pop = l'adresse e-mail de votre compte lafafoot.fr
- 4. Saisissez le serveur POP : outlook.office365.com
- 5. Sélectionner le port : 995, puis cliquez sur « Continuer »

| 1   | Messagerie LGEF - Google Chrome 🛛 🗕 🗖 🗙                                                                                                    |
|-----|----------------------------------------------------------------------------------------------------|
| •   | https://mail.google.com/mail/u/0/?ui=2&ik=6ff4e566ab&jsver=NaKCqKvRfac.f 🚸 🗢                                                                           |
| Éta | ape 2 : Options d'importation                                                                                                    |
| 0   | électionnez les options d'importation                                                                                                    |
|     | Importer des messages<br>Conserver une copie du message récupéré sur le serveur<br>Archiver les messages recus (sans passer par la boîte de réception) |
| 6   | Ajouter un libellé à tous les messages importés :                                                                                                    |
| (   | ce compte est géré par <b>LGEF</b> . Votre administrateur aura accès à tous les e-mails et<br>ontacts que vous importez. <u>En savoir plus</u>         |
|     | Lancer l'importation Annuler                                                                                                    |
|     |                                                                                                    |
|     |                                                                                                    |
|     |                                                                                                    |
|     |                                                                                                    |
|     |                                                                                                    |

- 6. Cocher la case : "Importer des messages »
- 7. Cliquez « Lancer l'importation »

## Pour les comptes ligue-ca.fr :

- 1. Saisissez l'adresse e-mail de votre compte ligue-ca.fr, puis cliquez sur « Continuer »
- 2. Saisissez votre mot de passe.
- 3. Saisissez le nom d'utilisateur pop = l'adresse e-mail de votre compte ligue-ca.fr
- 4. Saisissez le serveur POP : ssl0.ovh.net
- 5. Sélectionner le port : 995, puis cliquez sur « Continuer »
- 6. Cocher la case : "Importer des messages »
- 7. Cliquez « Lancer l'importation »

## Pour les comptes Orange :

- 1. Saisissez l'adresse e-mail de votre compte orange, puis cliquez sur « Continuer »
- 2. Saisissez votre mot de passe.
- 3. Saisissez le nom d'utilisateur pop = l'adresse e-mail de votre compte orange
- 4. Saisissez le serveur POP : pop.orange.fr
- 5. Sélectionner le port : 995, puis cliquez sur « Continuer »
- 6. Cocher la case : "Importer des messages »
- 7. Cliquez « Lancer l'importation »

## Pour les comptes free.fr :

- 1. Saisissez l'adresse e-mail de votre compte free, puis cliquez sur « Continuer »
- 2. Saisissez votre mot de passe.
- 3. Saisissez le nom d'utilisateur pop = l'adresse e-mail de votre compte free
- 4. Saisissez le serveur POP : **pop.free.fr**
- 5. Sélectionner le port : 110, puis cliquez sur « Continuer »

- 6. Cocher la case : "Importer des messages »
- 7. Cliquez « Lancer l'importation »

Pour les comptes Hotmail :

- 1. Saisissez l'adresse e-mail de votre compte hotmail, puis cliquez sur « Continuer »
- 2. Saisissez votre mot de passe.
- 3. Saisissez le nom d'utilisateur pop = l'adresse e-mail de votre hotmail
- 4. Saisissez le serveur POP : pop3.live.com, puis cliquez sur « Continuer »
- 5. Sélectionner le port : 995 puis cliquez sur « Continuer »
- 6. Cocher la case : "Importer des messages »
- 7. Cliquez « Lancer l'importation »

Pour les comptes SFR :

- 1. Saisissez l'adresse e-mail de votre compte SFR, puis cliquez sur « Continuer »
- 2. Saisissez votre mot de passe
- 3. Saisissez le nom d'utilisateur pop = l'adresse e-mail de votre SFR
- 4. Saisissez le serveur POP : pop.sfr.fr
- 5. Sélectionner le port : 995, puis cliquez sur « Continuer »
- 6. Cocher la case : "Importer des messages »
- 7. Cliquez « Lancer l'importation »